## Updating Autoconnect

## Step 1: Locate the installation directory for Pagero Autoconnect.

By default, Pagero Autoconnect is installed in the directory C:\Pagero\Autoconnect. This directory contains two subdirectories: "send" for outgoing files and "fetch" for incoming files. In each of these subdirectories, there is a file called autoconnect.jar.

## Step 2: Update the autoconnect.jar file

To update the autoconnect.jar file, follow these steps:

- Download the new version of autoconnect.jar from the following link: <u>https://support-</u> library.pagero.com/downloads/private/payment/autoconnect\_612\_update.zip
- 2. Make a backup of the existing autoconnect.jar file by renaming it, for example, autoconnect.jar.bak. This ensures that you can restore to a working version if something goes wrong.
- 3. Replace the existing autoconnect.jar file with the new version you downloaded.

## Can't find where Autoconnect is installed?

If you don't know where Autoconnect is installed, follow these steps:

- 1. Open the Task Scheduler in Windows by pressing the Windows key and searching for "Task Scheduler" or by pressing Windows key + R, typing in taskschd.msc, and pressing Enter.
- 2. Find the task called "Pagero Autoconnect" or similar in the Task Scheduler.
- 3. Right-click on the task and select "Properties".
- 4. Under the "Actions" tab, the Autoconnect installation directory should be specified. Copy this and open it in Windows Explorer.

By following these steps, you should be able to update Autoconnect and find the installation directory if you're unsure where it is. If you still have problems, contact Pagero support for assistance.